# Thunderbird 設定手順

インストール、アカウント設定、アンインストールの手順を解説します。 写真は OS: Windows10 、Thunderbird バージョン:78 です。

## インストーラーのダウンロード

ブラウザから、 https://www.thunderbird.net/ja/ のページに行き、ダウンロードをおこないます。

1. 「無料ダウンロード」を押します。(サイトの写真は 2020/10/05 時点のものです。)

| Thunderbird | 主な機能                                | アドオン 協力する                       | ヘルプサポート               | 組織概要 | プログ | ♥ 寄付 |
|-------------|-------------------------------------|---------------------------------|-----------------------|------|-----|------|
|             | メールを                                | を簡単に                            | - 0                   |      |     |      |
|             | メッセージの高速全文検索、<br>で、カスタマイズ自由自在。<br>- | タブ表示、アーカイブ<br>そんなメールソフトが<br>です。 | 。設定も簡単<br>Thunderbird |      |     |      |
|             |                                     | ダウンロード                          |                       |      |     |      |
|             | システムと言語 • リ                         | リリースノート ・ プライバシー                |                       |      |     |      |

2. ダウンロードされた実行ファイルを起動します。

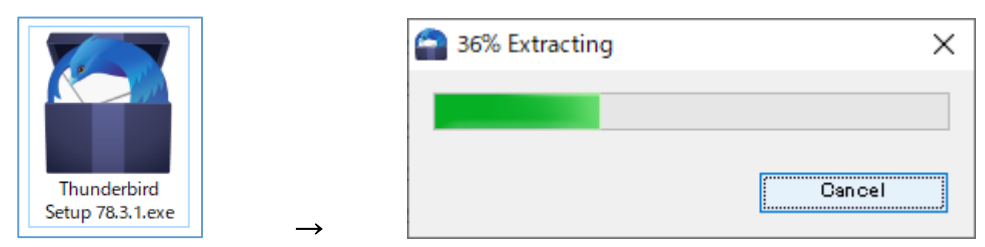

#### Thunderbird のインストール

1. セットアップ (インストール) 画面が表示されます。「次へ」ボタンを押します。

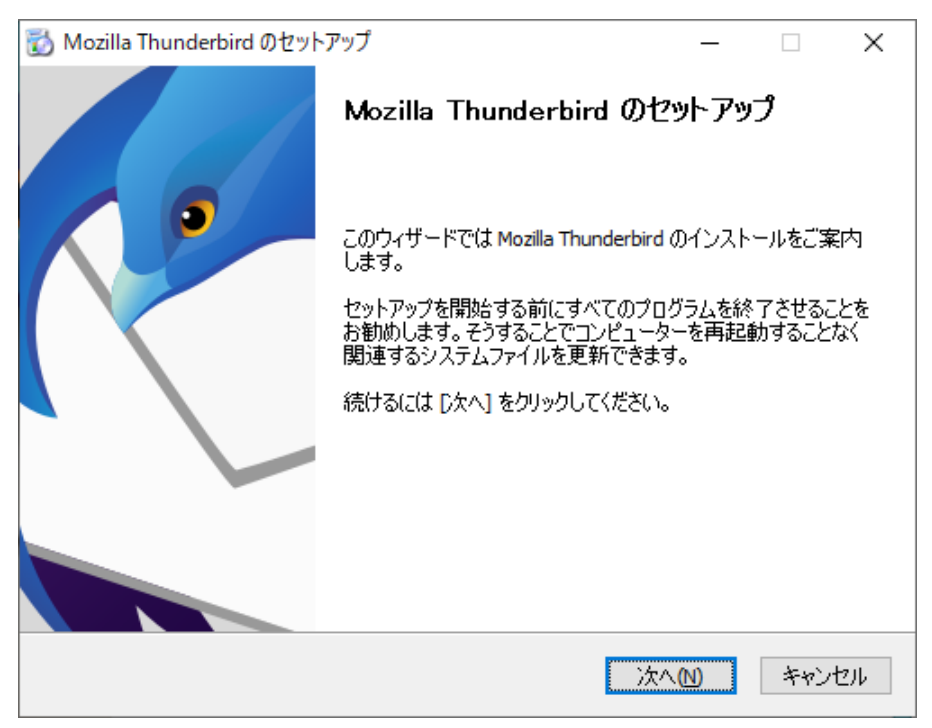

2. ここでは特に設定を変えません。「次へ」ボタンを押します。

| 📸 Mozilla Thunderbird のセットアップ                              | _                  |     | ×          |
|------------------------------------------------------------|--------------------|-----|------------|
| <b>セットアップの種類</b><br>セットアップオブションを選んでください                    |                    |     | $\bigcirc$ |
| セットアップの種類を選択して、 [次へ] をクリックしてください。                          |                    |     |            |
| ●標準インストール(S)<br>最も一般的な構成で Thunderbird をインストールします。          |                    |     |            |
| ○ カスタムインストール(C)<br>構成を選択して Thunderbird をインストールします。(上級ユーザーF | 司(ナ <mark>)</mark> |     |            |
|                                                            |                    |     |            |
|                                                            |                    |     |            |
| 戻る個)次の                                                     |                    | キャン | 1世ル        |

3. 「インストール」ボタンを押しましょう。

| 🔂 Mozilla Thunderbird のセットアップ              |                       | _       |    | ×  |
|--------------------------------------------|-----------------------|---------|----|----|
| セットアップ設定の確認                                |                       |         |    |    |
| Thunderbird をインストールする準備ができました。             |                       |         |    |    |
| 次の場所に Thunderbird をインストールします:              |                       |         |    |    |
| C:¥Program Files (x86)¥Mozilla Thunderbird |                       |         |    |    |
| ☑ Thunderbird を既定のメールプログラムとして使用            | 月する <mark>(S</mark> ) |         |    |    |
|                                            |                       |         |    |    |
|                                            |                       |         |    |    |
|                                            |                       |         |    |    |
| [インストール] をクリックするとインストールを開始しま               | :す。                   |         |    |    |
|                                            | 戻る(B)                 | インストールの | 中心 | セル |

4. 「完了」ボタンを押します。

| 📸 Mozilla Thunderbird のセット | アップ — 🗆 🗙                                                                 |
|----------------------------|---------------------------------------------------------------------------|
|                            | Mozilla Thunderbird のセットアップを完了<br>します                                     |
|                            | コンピューター(こ Mozilla Thunderbird がインストールされました。<br>[完了] をクリックするとセットアップを終了します。 |
|                            | ☑ 今す(* Mozilla Thunderbird を起動(L)                                         |
|                            |                                                                           |
|                            | 戻る(B) <b>完了(F)</b> キャンセル                                                  |

## アカウントの設定

1. 「メールアカウント設定」画面が表示されたら、以下のように「あなたのお名前」「メールアドレ ス」「パスワード」を入力して「手動設定」ボタンを押しましょう。

| 既存のメールアドレスのセットア      | ップ                                       | ×               |
|----------------------|------------------------------------------|-----------------|
|                      | 既存のメールアドレスのセットアップ<br>現在のメールアドレスを入力してください |                 |
| あなたのお名前( <u>N</u> ): | 都市大 太郎                                   | 0               |
| メールアドレス( <u>E</u> ): | gxxxxxx@tcu.ac.jp                        | Ĵ               |
| パスワード( <u>P</u> ):   | •••••                                    | ø               |
|                      | ✓ パスワードを記憶する( <u>M</u> )                 |                 |
|                      |                                          |                 |
|                      |                                          |                 |
|                      |                                          |                 |
|                      |                                          |                 |
| 手動設定( <u>M</u> ) キャ  | シセル(A)                                   | 続ける( <u>C</u> ) |

2. 下図または下表を参考にして各項目を正しく入力・設定し、「再テスト」ボタンを押します。

| 式子のX-ルアドレスのセッ                              | トアップ                                                                   | >                                                                                 | < |
|--------------------------------------------|------------------------------------------------------------------------|-----------------------------------------------------------------------------------|---|
|                                            | 既存のメールアドレスのセ<br><sub>現在のメールアドレスを入力して</sub>                             | <b>!ットアップ</b><br>てください                                                            |   |
| あなたのお名前( <u>N</u> ):                       | 都市大 太郎                                                                 | 0                                                                                 |   |
| メールアドレス( <u>E</u> ):                       | gxxxxxx@tcu.ac.jp                                                      | 0                                                                                 |   |
| パスワード( <u>P</u> ):                         | •••••                                                                  | Ø                                                                                 |   |
|                                            | ✓ パスワードを記憶する( <u>M</u> )                                               |                                                                                   |   |
|                                            |                                                                        |                                                                                   |   |
|                                            | 受信サーバー                                                                 | 送信サーバー                                                                            |   |
| プロトコル:                                     | INAAD N                                                                |                                                                                   |   |
|                                            | IMAP                                                                   | SMTP                                                                              | I |
| サーバー:                                      | mail.tcu.ac.jp                                                         | SMTP<br>smtp.tcu.ac.jp                                                            |   |
| サーバー:<br>ポート番号:                            | mail.tcu.ac.jp                                                         | SMTP<br>smtp.tcu.ac.jp                                                            |   |
| サーバー:<br>ポート番号:<br>SSL:                    | mail.tcu.ac.jp<br>993 ¥<br>SSL/TLS ¥                                   | SMTP<br>smtp.tcu.ac.jp<br>465<br>SSL/TLS                                          |   |
| サーバー:<br>ポート番号:<br>SSL:<br>認証方式:           | IMAP<br>mail.tcu.ac.jp<br>993<br>SSL/TLS<br>通常のパスワード認証<br>・            | SMTP<br>smtp.tcu.ac.jp<br>465<br>SSL/TLS<br>通常のパスワード認証                            |   |
| サーバー:<br>ポート番号:<br>SSL:<br>認証方式:<br>ユーザー名: | IMAP<br>mail.tcu.ac.jp<br>993<br>SSL/TLS<br>運営のパスワード認証<br>マ<br>gxxxxxx | SMTP<br>smtp.tcu.ac.jp<br>465<br>SSL/TLS<br>通常のパスワード認証<br>マ<br>gxxxxxx            |   |
| サーバー:<br>ポート番号:<br>SSL:<br>認証方式:<br>ユーザー名: | IMAP<br>mail.tcu.ac.jp<br>993<br>SSL/TLS<br>通常のパスワード認証<br>マ<br>gxxxxxx | SMTP<br>smtp.tcu.ac.jp<br>465<br>SSL/TLS<br>道常のパスワード認証<br>マ<br>gxxxxxx<br>詳細設定(A) |   |

|       |       | サーバのホスト名       | ポート番号 | SSL     | 認証方式       |
|-------|-------|----------------|-------|---------|------------|
| 受信サーバ | IMAP  | mail.tcu.ac.jp | 993   | SSL/TLS | 通常のパスワード認証 |
| 送信サーバ | SMTP  | smtp.tcu.ac.jp | 465   | SSL/TLS | 通常のパスワード認証 |
| ユーザ名  | : 受信サ | トーバ/送信サーバ      |       | アカウン    | ,ト名を入力     |

- 「受信サーバ」「送信サーバ」欄は上図または上表内容と同様に入力します。
- 「ユーザ名」の「受信サーバ」欄と「送信サーバ」欄には「アカウント名」を入力します。
   「アカウント名」とはメールアドレスの@の左側部分です。
   (例:メールアドレスが gxxxxxx@tcu.ac.jp なら、アカウント名は gxxxxxxx です。)

| 3. | 下図のメッセー | ジが表示されたら設定は成功です。 | 「完了」ボタンを押しましょう | 0 |
|----|---------|------------------|----------------|---|
|----|---------|------------------|----------------|---|

| 既存のメールアドレスのセッ        | トアップ                      |                   |                 | ×     |
|----------------------|---------------------------|-------------------|-----------------|-------|
|                      | 既存のメールアドレス<br>現在のメールアドレスを | <b>スのセ</b><br>入力し | !ツトアツプ<br><ください |       |
| あなたのお名前( <u>N</u> ): | 都市大 太郎                    |                   |                 | 0     |
| メールアドレス( <u>E</u> ): | g @tcu.ac.jp              |                   |                 | 0     |
| パスワード( <u>P</u> ):   | ••••••                    |                   |                 | Ø     |
|                      | ✓ パスワードを記憶す               | 3( <u>M</u> )     |                 | _     |
| 🗸 次のアカ               | ウント設定が、指定されたサーバー          | を調べ               | ることにより見つかりました。  |       |
|                      | 受信サーバー                    |                   | 送信サーバー          |       |
| プロトコル:               | IMAP                      | ~                 | SMTP            |       |
| サーバー:                | mail.tcu.ac.jp            |                   | smtp.tcu.ac.jp  | ~     |
| ポ−ト番号:               | 993                       | ~                 | 465             | ~     |
| SSL:                 | SSL/TLS                   | ~                 | SSL/TLS         | ~     |
| 認証方式:                | 通常のパスワード認証                | ~                 | 通常のパスワード認証      | ~     |
| ユーザー名:               | g                         |                   | 9               |       |
|                      |                           |                   | 詳細              | 設定(A) |
| <b>キャン/カル/A)</b>     |                           |                   | <b>T</b> =1 (T) | 7(0)  |

 「起動時に~~」のチェックを外して、「既定として設定」を押します。(こちらの設定は後から変 更することもできます。)

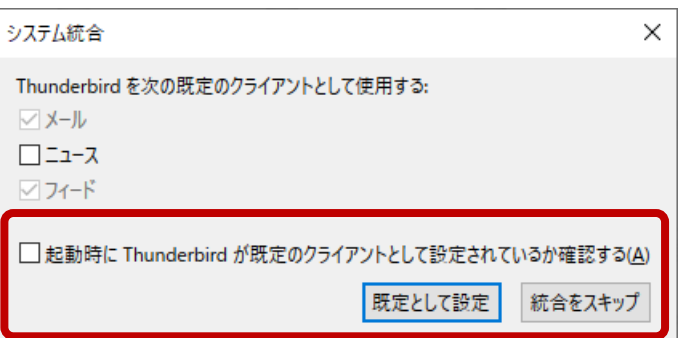

アンインストール

アンインストール作業は最大2回行います。どちらも Thunderbird を終了させた状態で行います。

#### プロファイルのアンインストール

プロファイルとはアカウントの設定やメールデータなどで、完全に PC から Thunderbird (およびそれに関連するものすべて)を削除する時に行う作業です。後日同じ PC、同じアカウント設定で Thunderbird を再使用する場合は消さないほうが良いでしょう。

1. Thunderbird を終了している状態で、「ファイル名を指定して実行」( ■ キー+ R )欄に以下の 文字を入力して enter を押します。

#### thunderbird.exe -p

2. 右側の一覧から削除したいユーザを選択して「プロファイルを削除」ボタンを押します。

| Thunde      | erbird - ユーザープロファイルの選打   | R                     | × |
|-------------|--------------------------|-----------------------|---|
| ユーザー<br>ます。 | -の設定やデータなどは Thunderl     | bird のユーザープロファイルに保存され |   |
|             |                          | default-release       |   |
| 芾           | 新しいフロファイルを作成( <u>C</u> ) | default               |   |
|             | プロファイル名を変更( <u>R</u> )   |                       |   |
|             | プロファイルを削除( <u>D</u> )…   |                       |   |
|             |                          |                       |   |
|             |                          |                       |   |
|             |                          | オフライン作業( <u>O</u> )   |   |
|             |                          | ☑ 今後このプロファイルを使用する(S   | ) |
|             | Thu                      | underbird を起動 終了      |   |

3. 「プロファイル登録だけ削除」または「ファイルもすべて削除」を選択します。

| プロファイ | ルの削除                                                                                                    | × |
|-------|----------------------------------------------------------------------------------------------------|---|
| ?     | プロファイルを削除するとプロファイルの一覧から削除され、元には戻せません。<br>プロファイルの登録だけでなくあなたのユーザー設定や証明書などユーザーデータの入っているプロファイルデータファイル<br>すべてを削除することもできます。この場合にはプロファイルフォルダー "C:¥Users¥itcadmin¥AppData¥Roaming<br>¥Thunderbird¥Profiles¥4bob6x0s.default-release" 自体もすべて削除され、元には戻せません。<br>プロファイルのデータファイルも一緒に削除してよろしいですか? | , |
|       | プロファイル登録だけ削除 ファイルもすべて削除 キャンセル                                                                                                    |   |

#### アプリのアンインストール

Thunderbird のアンインストールです。但し、設定内容やデータは PC 内に残ります。完全に削除す る場合は上記の「プロファイルのアンインストール」を先に行いましょう。

 ・ボタンを右クリックしてショートカットメニューを表示させ、一覧から「アプリと機能」を
 左クリックで選択します。

|   | アプリと機能(F)                   |
|---|-----------------------------|
| ٦ | ±ビリテイ センダー(B)               |
|   | 電源オプション(O)                  |
|   | イベント ビューアー(V)               |
|   | システム(Y)                     |
|   | デバイス マネージャー(M)              |
|   | ネットワーク接続(W)                 |
|   | ディスクの管理(K)                  |
|   | コンピューターの管理(G)               |
|   | Windows PowerShell(I)       |
|   | Windows PowerShell (管理者)(A) |
|   | タスク マネージャー(T)               |
|   | 設定(N)                       |
|   | エクスプローラー(E)                 |
|   |                             |
|   | ファイル名を指定して実行(R)             |
|   | シャットダウンまたはサインアウト(U) >       |
| ス | <sup>ダート</sup> デスクトップ(D)    |
|   |                             |
|   |                             |

2. 一覧から「Mozilla Thunderbird ~~」を選択して「アンインストール」ボタンを押します。

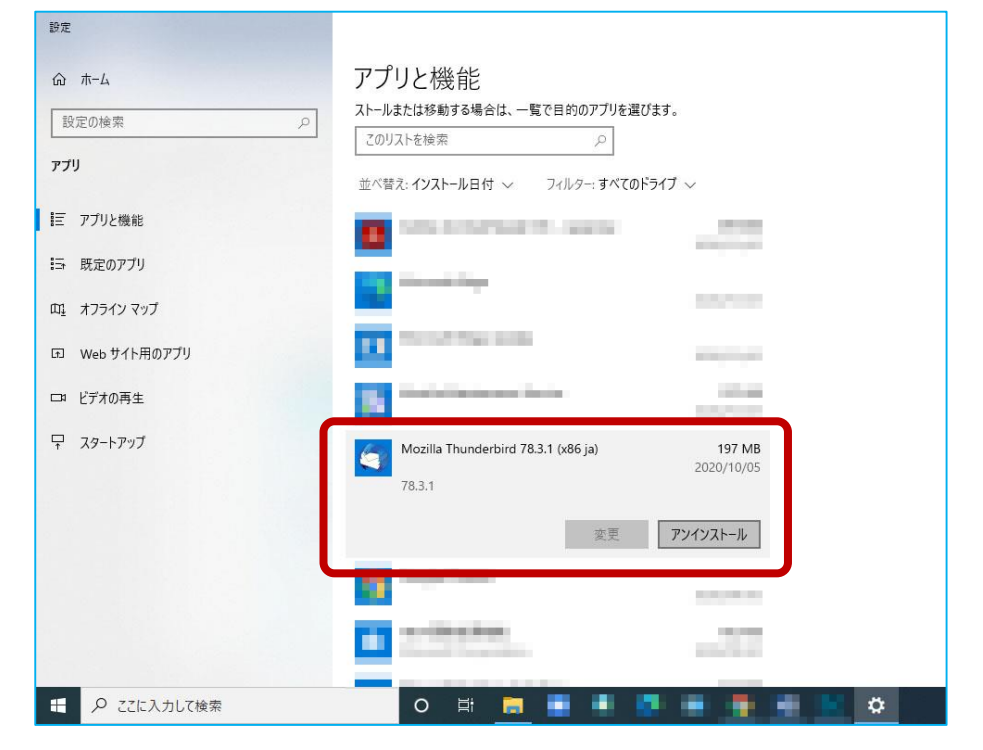